## Account information

- 1. Alumni and Former Students go to <u>www.utdallas.edu/registrar/transcripts</u> and click on the Former Student Reactivation form link.
  - Complete the Former Student Reactivation form. Once your account is active, please follow the instructions below for current students. An account must be created before ordering a transcript.
- 2. **Current Students** log in to your Galaxy portal and choose the "Order Official Transcript" link. An account must be created before ordering a transcript.
- 3. Click My Account for account information and options

| Home   My Account       | s   Suppo              | ort   Contact Us |                    | Shop            | ping Cart: \$0   Sign Out |
|-------------------------|------------------------|------------------|--------------------|-----------------|---------------------------|
| DALLAS                  |                        |                  |                    | Transcripts     |                           |
| 1. Login or<br>Register | 2. Select<br>Documents | 3. Order Details | 4. Provide Consent | 5. Billing Info | 6. Review Order           |

## **To Update Account Information**

- Click View/Edit My Account Information to change/update
  - a. Current students will be unable to edit Date of Birth once entered. If an error needs to be corrected call the Registrar's Office at (972) 883-2342 or email <u>transcripts@utdallas.edu</u> from your UTD email account.
- Click View/Edit My Address Book to change/update/add addresses.

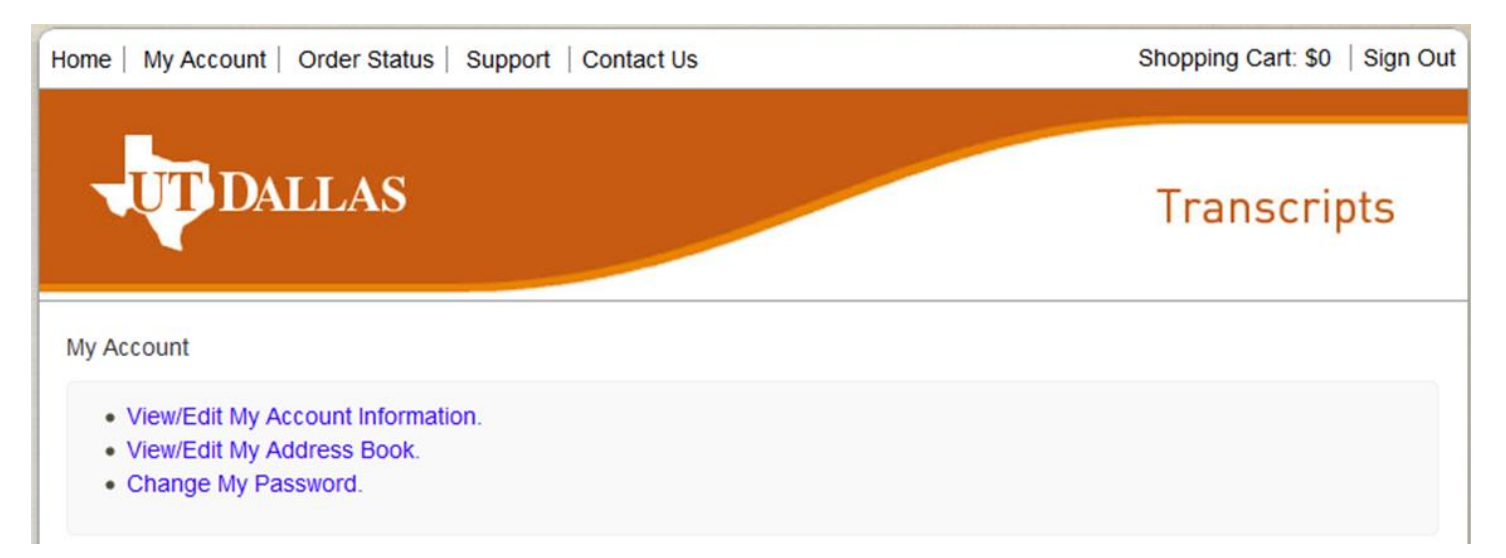

## **To View Order History**

- 1. Click Order Status.
- 2. Click View next to each order to see order details and processing.

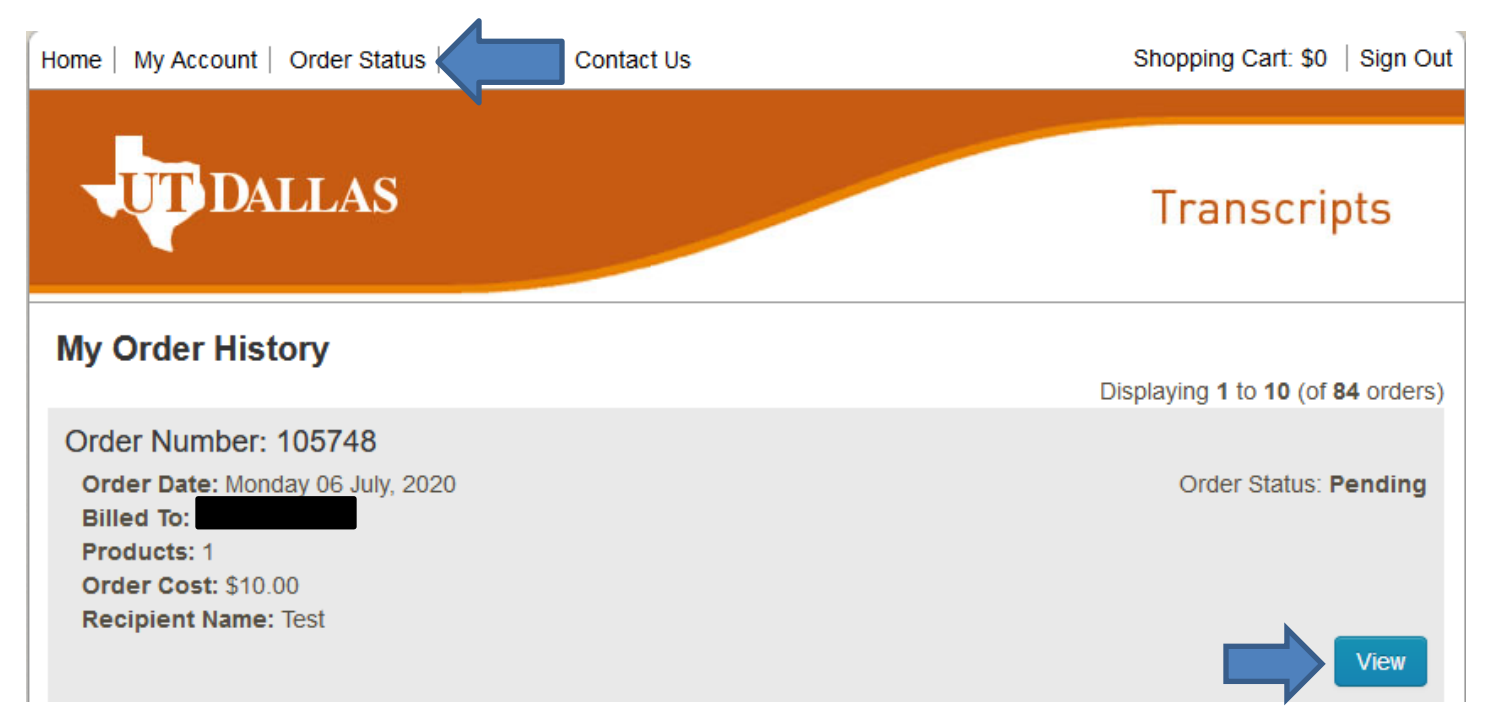

| Order #105748                                                                 |                                                                                                    |                                                                                                    | Order Date: Mono     | day 06 July, 20 |
|-------------------------------------------------------------------------------|----------------------------------------------------------------------------------------------------|----------------------------------------------------------------------------------------------------|----------------------|-----------------|
| Products                                                                      |                                                                                                    | Status                                                                                                    | Qty.                 | Total           |
| 132314 - eTr<br>Delivery<br>Process<br>Recipie<br>Email A<br>Docume<br>Purpos | ranscript<br>y Mode - Electronic<br>sing Time - Norma<br>nt Name - Test<br>ddress -<br>ddress -<br>ent Date - 07/08/20<br>e For Request - O | Processi<br>10 9:12:50<br>her                                                                                                    | ng 1                 | \$10.00         |
|                                                                               |                                                                                                    |                                                                                                    | Sub-Total:           | \$10.00         |
|                                                                               |                                                                                                    |                                                                                                    | Total:               | \$10.00         |
| Status History                                                                | & Comments                                                                                                    |                                                                                                    |                      |                 |
| Date<br>07/06/2020<br>07/06/2020<br>07/06/2020                                | Order Status<br>Pending<br>Pending<br>Pending                                                                                               | Comments<br>Document 132314 updated: The document request has<br>Processing Document #132314<br>Thank you for your document request | been received by the | institution.    |

Billing Address